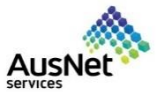

How to make changes to the existing registration form. Quick Reference Guide (QRG)

This document is to be used by the suppliers to make changes to the existing registration and insurance questionnaire.

| 1. If there is any                                                                                                    | Ariba Proposals and Questionnaires -            |
|----------------------------------------------------------------------------------------------------|-------------------------------------------------|
| information that needs to be                                                                                                    |                                                 |
| changed in your<br>existing<br>registration form,<br>you can do it at<br>any point in time<br>by using your<br>existing username | SAP Ariba                                       |
| & password to log<br>in to your account.                                                                                         | telst92:Wommat.singh@ausnetservices.com.au      |
|                                                                                                    | Pasaword                                        |
|                                                                                                    | Login<br>Forgot Username or Password            |
|                                                                                                    |                                                 |
| <ol> <li>Go to the Ariba<br/>dashboard.</li> </ol>                                                                               | Ariba Sourcing                                  |
|                                                                                                    | Go back to AusNet Services Ltd - TEST Dashboard |
|                                                                                                    |                                                 |
|                                                                                                    |                                                 |
|                                                                                                    |                                                 |
|                                                                                                    |                                                 |
|                                                                                                    |                                                 |

| 3.             | Select <b>Ariba</b><br><b>proposals and</b><br><b>questionnaires</b><br>from the top (Left-<br>hand side). | Adba Proposals and Q<br>Autorn<br>There are<br>Arba Proposals And<br>Arba Contracts<br>Arba Network        | Senderland Account                                                                                                    |                     |
|----------------|----------------------------------------------------------------------------------------------------|----------------------------------------------------------------------------------------------------|----------------------------------------------------------------------------------------------------|---------------------|
| 4.             | Click on <b>External</b><br>Supplier<br>Registration                                                       | Ariba Proposals and Quest                                                                                  | International Account         Upgeside         restruct         C           Velicome to the Arba Spend Management site. This site assists in Identifying world class suppliers who are market leaders in quality, service, and cost. Arba, inc. administers this site is an effort to ensure market integrity.         C | Q Q KS              |
| Questionnaire. | Questionnaire.                                                                                             |                                                                                                    | Events Title ID End Time I Event Type Purticipated No Rems                                                                                                    |                     |
|                |                                                                                                    |                                                                                                    | Kegistration Questionnaires       Title     I/D     End Time 1     Stat       F     Stattic Quest (J)       External Supplier Registration Questionnaire     Doc3300302221     32/2022 400 PM                                                                                                    | atus<br>egistered   |
|                |                                                                                                    |                                                                                                    | Status Open (c)         ID         End Time is         Commodity         Regions           *         Status Open (c)         *         *         *         *           Insurance Questionnaire         Dxx1300450220         3/9/2022 403 FM         *         Praunal and Insurance S Were more                         | Status<br>Qualified |
|                |                                                                                                    |                                                                                                    | Ouestionnaires         ID         End Time 4         Commodity         Regions         55           *         Status: Open (1) <td< th=""><th>Latus</th></td<>                                                                                                    | Latus               |
|                |                                                                                                    |                                                                                                    | Certificates         Effective         Expiration         Attachment         Questionnaire           Insurance Certificates         3/2/2022         6/3/0/2022         C         Terms and Conditions.pdf         Questionnaire                                                                                         | Status<br>Valid     |
| 5.             | Click <b>Revise</b>                                                                                        | Ariba Sourcin                                                                                              | g Company Settings 🔻 Komal Singh Smith 🔻 Feedback Help 🔻                                                                                                    | Messages >>         |
| Response.      | : Go back to AusNet Services Ltd - T                                                                       | EST Dashboard Desktop File S           Image: Doc3390302121 - External Supplier Registration Questionnaire | emaining<br>days 01:30:18                                                                                                    |                     |
|                | Event Messages<br>Event Details<br>Response History<br>Response Team                                       | You have submitted a response for this event. Thank you for participating.                                 |                                                                                                    |                     |
|                |                                                                                                    | ▼ Event Contents                                                                                           | Revise Response                                                                                                    | <b></b>             |
|                |                                                                                                    | All Content                                                                                                | Name †                                                                                                    |                     |
|                |                                                                                                    | 1 Supplier Details                                                                                         | ▼ 1 Supplier Details                                                                                                    | <u>^</u>            |
|                |                                                                                                    | 2 Primary Supplier<br>Con                                                                                  | 1.1 Supplier Full Legal Name     AN-AB Solutions       1.2 Trading Name     AN-AB Solutions                                                                                                    |                     |
|                |                                                                                                    | 3 Sales Department<br>Con                                                                                  | Country: Australia (AU) ()<br>1.3 ABN or Tax ID of the invoicing entity ()<br>Tax Name Tax Type Tax Num                                                                                                    | mber                |
|                |                                                                                                    | 4 Accounts<br>Receivable<br>6 Ariba Network                                                                | ABN Australian Business Number Organization 7789564<br>1.4 Registered for GST? Yes                                                                                                    | 42314<br>•          |
|                |                                                                                                    |                                                                                                    |                                                                                                    |                     |

| 6. Click<br>Ok.                                   | <ul> <li>Doc3390302121 - External Supplier Registration Questionnal</li> <li>You have submitted a response for this event. Thank you for participating.</li> <li>I Content</li> <li>A Revise Response?</li> <li>You have already submitted a response for this event. Cliver service response.</li> <li>You have already submitted a response for this event. Cliver service response.</li> </ul> | ck OK if you would like to revise your                                                                              |
|---------------------------------------------------|----------------------------------------------------------------------------------------------------|----------------------------------------------------------------------------------------------------|
| 7. Make the required changes in the exiting form. | All Content          Name 1         1.6 Is the postal address same as office address?         2 Primary Supplier Contact         2.1 Contact First Name         2.2 Contact Last Name         4                                                                                                    | Postal Code: * 3006<br>Country/Region: * Australia ~<br>* Yes ~<br>* David<br>* Smith                               |
| 8. Click <b>Submit</b><br>Entire Response.        | All Content         Name 1         1.6 Is the postal address same as office address?         2 Primary Supplier Contact         2.1 Contact First Name         2.2 Contact Last Name         4         (*) indicates a required field         Submit Entire Response         Reload Last Bid         Save draft                                                                                   | Postal Code: * 3006<br>Country/Region: * Australia ~<br>* Yes ~<br>* Darren<br>* Smith<br>pose Message Excel Import |
| 9. Click <b>Ok</b> .                              | ✓ Submit this response?<br>Click OK to submit.<br>OK Cancel                                                                                                    |                                                                                                    |

| make changes to                      | Ariba Soui                                                                       | rcing                                                   |                                     |                                 |                                   |                              |                                  |      |
|--------------------------------------|----------------------------------------------------------------------------------|---------------------------------------------------------|-------------------------------------|---------------------------------|-----------------------------------|------------------------------|----------------------------------|------|
| the insurance                        | < Go back to AusNet Services                                                     | 3 Ltd - TEST Das                                        | hboard                              |                                 |                                   |                              |                                  |      |
| questionnaire as well.               | Console                                                                          | ×=<br>*=<br>X                                           | Doc3390302                          | 121 - External                  | Supplier Regi                     | istration Qu                 | estionnair                       | e    |
| 11. Go to the Ariba dashboard.       | Event Messages<br>Event Details<br>Besponse History                              | You                                                     | have submitted a re                 | sponse to the questio           | nnaire.                           |                              |                                  |      |
|                                      | Response Team                                                                    |                                                         |                                     |                                 |                                   |                              |                                  |      |
| 12. Click on                         | Registration Questionnaires                                                      |                                                         |                                     | ID                              | End Time 🌡                        |                              | Status                           |      |
| Questionnaire.                       | ▼ Status: Completed (1)                                                          |                                                         |                                     | 10                              |                                   |                              | 510105                           |      |
|                                      | External Supplier Registration Questionnaire Qualification Questionnaires        |                                                         |                                     | Doc3390302121                   | 3/3/2022 2:34 F                   | M                            | Registered                       |      |
|                                      | Title                                                                            | ID                                                      | End Time ↓                          | Commodity                       |                                   | R                            | egions Status                    |      |
|                                      | Status: Open (1)  Insurance Questionnaire                                        | Doc3390450320                                           | 3/9/2022 4:03 PM                    | Financial and Insu              | ance S View more                  |                              | Qualifie                         | ed   |
|                                      | Questionnaires                                                                   |                                                         |                                     |                                 |                                   |                              |                                  |      |
|                                      | Title ID                                                                         |                                                         | End Time 🕴                          |                                 | Commodity                         | Regions                      | Status                           |      |
|                                      | Questionnaire Do                                                                 | 0c3390481881                                            | 3/2/2023 4:3                        | 0 PM                            | (no value)                        |                              | Approved                         |      |
|                                      | Certificates                                                                     |                                                         |                                     |                                 |                                   |                              |                                  |      |
|                                      | Certificate Info Insurance Certificates                                          | Effective<br>3/2/2022                                   | Expiration<br>6/30/2022             | Attachment                      |                                   | Questionnaire                | Status<br>Valid                  | 3    |
|                                      |                                                                                  |                                                         |                                     |                                 |                                   |                              |                                  |      |
| 13. Click <b>Revise</b><br>Response. | 🗉 Doc3390481881 - Qu                                                             | estionnaire                                             |                                     |                                 |                                   | C                            | ) Time remaining<br>364 days 01: | 54:5 |
|                                      | If your customer has requested an upd<br>complete their evaluation until you re- | ate to this questionnaire,<br>submit the questionnaire. | please click <b>Revise Response</b> | and re-submit your answers. Eve | n if you do not need to change an | y of your current answers, y | your customer cannot             |      |
|                                      |                                                                                  |                                                         |                                     | Revis                           | e Response                        |                              |                                  |      |
|                                      |                                                                                  |                                                         |                                     |                                 |                                   |                              |                                  | III  |
|                                      | All Content                                                                      |                                                         |                                     |                                 |                                   |                              |                                  |      |
|                                      | All Content Name †                                                               |                                                         |                                     |                                 |                                   |                              |                                  |      |

| 14. Click <b>Ok</b> .         | Doc3390481881 - Questionnaire                                                                                                    |                                                   |
|-------------------------------|----------------------------------------------------------------------------------------------------|---------------------------------------------------|
|                               | If your customer has requested an update to this questionnaire, please click <b>Revise Response</b> and re-submit your answers. Eve complete their evaluation until you re-submit the questionnaire.               | en if you do not need to change any of you        |
|                               | All Content          Name 1         1 Insurance Documents         Compose Message                                                                                                    | Se your Cancel                                    |
| 15. Click <b>Submit</b>       | Doc3390481881 - Questionnaire                                                                                                    | Time remaining<br>364 days 01:54:17               |
|                               | All Content          Name †         1 Insurance Documents<br>(*) indicates a required field         Submit Entire Response         Reload Last Bid         Save draft         Compose Message         Excel Import | Add Insurance Documents (1)                       |
| 16. Click on <b>Details</b> . | Clicking Save will only save your Repeatable Section answers. To submit your response, you will need to click Save and then click Submit Entire Response of<br>ull Content > 1 Insurance Documents                 | n the main screen.                                |
|                               | Insurance Documents (1) Name ↑ Insurance Documents #1 Do you have relevant Insurances? Add an additional Insurance Documents                                                                                       | * Yes V Details<br>(*) indicates a required field |
|                               |                                                                                                    |                                                   |

| 17. Make the required | 1.1.1 Do you have relevant Insurances?                                                                                                    |          |  |  |
|-----------------------|----------------------------------------------------------------------------------------------------|----------|--|--|
| changes.              | Enter details for <b>Certificate</b> . Enter the location of a file to add as an <b>Attachment</b> . To search for a <i>More</i>                                             |          |  |  |
|                       | Certificate Type: Insurance Certificates                                                                                                    |          |  |  |
|                       | Issuer: * Marie Stuart                                                                                                    |          |  |  |
|                       | Year of Publication: * 2022                                                                                                    |          |  |  |
|                       | Certificate Number: * 1568                                                                                                    |          |  |  |
|                       | Certificate Location: * Melbourne                                                                                                    |          |  |  |
|                       | Effective Date: * Wed, 2 Mar, 2022                                                                                                    |          |  |  |
|                       | Expiration Date: * Thu, 30 Jun, 2022                                                                                                    |          |  |  |
|                       | Attachment: * 📴 Terms and Conditions.pdf Delete                                                                                                    |          |  |  |
|                       |                                                                                                    |          |  |  |
|                       | Choose File No file chosen                                                                                                    |          |  |  |
|                       | Or drop tile here                                                                                                    |          |  |  |
|                       | Description:                                                                                                    |          |  |  |
|                       |                                                                                                    |          |  |  |
|                       |                                                                                                    |          |  |  |
|                       | 8                                                                                                    |          |  |  |
| 18. Scroll down and   |                                                                                                    |          |  |  |
| click <b>Ok</b> .     | Cancel                                                                                                    |          |  |  |
|                       |                                                                                                    |          |  |  |
|                       |                                                                                                    |          |  |  |
| 10 Click Sava         | Ariba Sourcing                                                                                                    |          |  |  |
| 19. CIICK Save.       | Go back to AusNet Services Ltd - TEST Dashboard Desitop File Sync                                                                                                    | <b>–</b> |  |  |
|                       | Save Cancel                                                                                                    | J        |  |  |
|                       | Clicking Save will only save your Repeatable Section answers. To submit your response, you will need to click Save and then click Submit Entire Response on the main screen. |          |  |  |
|                       | Insurance Documents (1)                                                                                                    |          |  |  |
|                       |                                                                                                    |          |  |  |
|                       |                                                                                                    |          |  |  |
|                       |                                                                                                    |          |  |  |
|                       |                                                                                                    |          |  |  |

| 20. Click <b>Submit</b> | Doc3390481881 - Questionnaire                                                  |  |  |
|-------------------------|--------------------------------------------------------------------------------|--|--|
| Entire Response.        |                                                                                |  |  |
|                         | All Content                                                                    |  |  |
|                         |                                                                                |  |  |
|                         | Name 1                                                                         |  |  |
|                         | 1 Insurance Documents                                                          |  |  |
|                         | (*) indicates a required field                                                 |  |  |
|                         |                                                                                |  |  |
|                         | Submit Entire Response Reload Last Bid Save draft Compose Message Excel Import |  |  |
|                         |                                                                                |  |  |
|                         |                                                                                |  |  |
|                         |                                                                                |  |  |
| 24 Oliok <b>Ok</b>      |                                                                                |  |  |
| 21. CIICK <b>UK</b> .   |                                                                                |  |  |
|                         |                                                                                |  |  |
|                         |                                                                                |  |  |
|                         | ✓ Submit this response?                                                        |  |  |
|                         |                                                                                |  |  |
|                         | essag                                                                          |  |  |
|                         | OK Cancel                                                                      |  |  |
|                         |                                                                                |  |  |
|                         |                                                                                |  |  |
|                         |                                                                                |  |  |
| End of the process      |                                                                                |  |  |
|                         |                                                                                |  |  |
|                         |                                                                                |  |  |